# How To Interface PSD Logistics With Gallagher

#### Last Updated 20/12/2022

# Solution

1) Log into the PSD Logistics Manager.

2) Select "Settings" -> "Access Management Software". This will display the Access Management Software Settings window.

| Access Management Software Settings                                           | ×               |
|-------------------------------------------------------------------------------|-----------------|
| 🗄 🗠 🚯 🤣                                                                       |                 |
| Access Management Software         Software Name         No Software Selected | •               |
|                                                                               | Save Close Help |

3) Select Gallagher/Cardax from the Software Name drop down list.

Interfacing with Gallager/Cardax requires the configuration of three main interfaces with two different options.

Option 1: DCOM. You will need to configure these interfaces.

- a) Read Only user for SQL Server
- b) OPC Bridge
- c) FT Import Export Service

**Option 2**: REST Web Services. This option requires the Gallagher RESTEvents and RESTCardholders licences to be unlocked in Gallagher Command Centre.

- a) Read Only user for SQL Server
- b) REST Events
- c) REST Cardholders

## Option 1

Enter the hostname or IP address of the server running the Gallagher services.

| Access Management Softwa                                              | are Settings                      | × |
|-----------------------------------------------------------------------|-----------------------------------|---|
| 🗄 🗠 🚯 🤣                                                               |                                   |   |
| C Access Management S                                                 | oftware                           |   |
| Software Name                                                         | Gallagher\Cardax 🗸                |   |
| Main SQL Server                                                       | APIs REST Card Access Events Misc |   |
| Gallagher Server<br><ul> <li>Host Name</li> <li>IP Address</li> </ul> | PSD-OFFICE1                       |   |
|                                                                       | Save Dose Help                    |   |

Create a read only account for SQL Server using Gallagher's ReadOnly.exe tool. Click the "Test" button to ensure a connection can be established.

| Access Management Softwa | re Settings                                | × |
|--------------------------|--------------------------------------------|---|
| 🖥 🗠 🚯 🤣                  |                                            |   |
| Access Management S      | oftware                                    |   |
| Software Name            | Gallagher\Cardax 👻                         |   |
| Main SQL Server          | APIs REST Card Access Events Misc          |   |
| SQL Server for Gall      | agher Database                             |   |
| Server Name              | PSD-OFFICE1\GALLAGHER Default <u>I</u> est |   |
| Login Name               | psd123                                     |   |
| Password                 | жжжж                                       |   |
| Windows Authentication   |                                            |   |
| Query People At          | ✓ 12:30 AM                                 |   |
| Query PDFs               | $\checkmark$                               |   |
|                          |                                            |   |
|                          |                                            |   |
|                          |                                            |   |
|                          |                                            |   |
|                          |                                            |   |
|                          |                                            | 5 |
|                          | <u>Save</u> <u>Close</u> <u>Help</u>       |   |

Set the APIs to OPC Bridge and DCOM Import Export.

| Access Management So              | ftware Settings                       | ×    |
|-----------------------------------|---------------------------------------|------|
| 🗄 🕫 🚯 🤣                           |                                       |      |
| Access Managemer                  | nt Software                           |      |
| Software Name                     | Gallagher\Cardax 🗸                    |      |
| Main SQL Ser                      | ver APIs DCOM Card Access Events Misc |      |
| Live Events Via                   |                                       |      |
| <ul> <li>OPC Bridge</li> </ul>    |                                       |      |
| O REST Events V                   | /eb Service                           |      |
| Import Data Via                   |                                       |      |
| <ul> <li>DCOM Import E</li> </ul> | xport                                 |      |
| O REST Cardhold                   | ers Web Service                       |      |
|                                   |                                       |      |
|                                   |                                       |      |
|                                   |                                       |      |
|                                   |                                       |      |
|                                   |                                       |      |
|                                   | Save Close                            | Help |

Enter a Gallagher super user account in the DCOM settings tab. Leave all other values as their default values.

| Access Management Softwa | are Settings        |              |                              |             | × |
|--------------------------|---------------------|--------------|------------------------------|-------------|---|
| 🗄 🗠 🚯 🤣                  |                     |              |                              |             |   |
| Access Management S      | oftware             |              |                              |             |   |
| Software Name            | Gallagher\l         | Cardax       | <b>•</b>                     |             |   |
| Main SQL Server          | APIs                | DCOM         | Card Access Events           | Misc        |   |
| DCOM XML Import          | Settings –          |              |                              | ]           |   |
| Login Name               |                     | neila        |                              | Recommended |   |
| Password                 |                     | ****         |                              |             |   |
| Num Attempts             |                     | 10 🌲         |                              |             |   |
| Import Timeout           |                     | 30 🌲         | Minutes                      |             |   |
| Max Sync Delay           |                     | 60 🗘         | Minutes                      |             |   |
| Session Reset            | <ul><li>✓</li></ul> | 60 🗘         | Minutes                      |             |   |
| Session Reset On Fail    | <ul><li>✓</li></ul> |              | Use Priority Queue           |             |   |
| Cardholders Schema (o    | n server)           | C:\Program F | iles (x86)\Gallagher\Commar  | n Default   |   |
| Errors Folder            |                     | C:\Program F | iles (x86)\PSDLogistics\Serv | / Default   |   |
|                          |                     |              |                              |             |   |
|                          |                     |              |                              |             |   |
|                          |                     |              | Save                         | Close Help  |   |

Select how frequently Card Access Events should be queried. Once an Hour is the recommended setting.

| Access Management Softw                                     | are Settings                      | × |
|-------------------------------------------------------------|-----------------------------------|---|
| 🖩 🕫 🚯 🤣                                                     |                                   |   |
| C Access Management S                                       | Software                          |   |
| Software Name                                               | Gallagher\Cardax 👻                |   |
| Main SQL Server                                             | APIs REST Card Access Events Misc | _ |
| Query Card Access<br>Never<br>Once an Hour<br>Once a Day at | s Events                          |   |
|                                                             |                                   |   |
|                                                             | Save Close Help                   |   |

Set the Photo ID size. This must be set to the image PDF size as specified in Gallagher. To find these settings, run the Gallagher Configuration Client (CCFT.exe), login then select "Configure" -> "Personal Data Fields"

Locate the Photo ID image PDF and double click on it. Select the "Type" tab sheet and the image size is displayed there.

| Image - Properties                           |                                                              | ×                                                                                                    |
|----------------------------------------------|--------------------------------------------------------------|----------------------------------------------------------------------------------------------------|
| General<br>Type<br>Group Membership<br>Notes | Data type:<br>Default value:<br>Default privilege:           | Image       Required Field:         Unique Values:       Unique Values:         Edit       Sort Order:                                                                                     |
|                                              | Image Type:<br>Compression:<br>Image Width:<br>Image Height: | JPEG File Interchange Format       Profile Image:         100       (2 min to 255 max)         160       (Pixels)         240       (Pixels)         Switch Orientation    OK Cancel Apply |

Enter the Photo ID Dimensions. Leave all other options set to their default, except Gallagher Time Zone, which should be set to Windows Time Zone.

| Access Management Sof                                                                                                    | tware Settings                                                          | × |
|----------------------------------------------------------------------------------------------------|-------------------------------------------------------------------------|---|
| Access Managemen<br>Software Name<br>Main SQL Serv                                                                                 | t Software<br>Gallagher\Cardax<br>ver APIs REST Card Access Events Misc |   |
| Photo ID Dimensions<br>Gallagher Time 2<br>Set Time Zone<br>O Windows Time 2                                                       | 240 ♀ H 160 ♀ W<br>Zone                                                 |   |
| Max Individual Querie<br>Current Location Quer<br>Query Current Locatio<br>Web Service Retries<br>Site Code<br>Errors E-mail Group | s 1000 \$<br>y Days 3 \$<br>ns 0 \$<br>Minutes<br>10 \$<br>MEEH<br>None |   |
|                                                                                                    | Save Close Help                                                         |   |

Select "Save" and "Close".

The PSD Logistics server will automatically use the new access management software settings. You do not need to restart any services.

## Option 2

Enter the hostname or IP address of the server running the Gallagher services.

| Access Management Softwa                    | re Settings                       | × |
|---------------------------------------------|-----------------------------------|---|
| 🖩 🗠 🚯 🤣                                     |                                   |   |
| CAccess Management S                        | oftware                           |   |
| Software Name                               | Gallagher\Cardax 🗸                |   |
| Main SQL Server                             | APIs REST Card Access Events Misc | _ |
| Gallagher Server<br>Host Name<br>IP Address | PSD-OFFICE1                       |   |
|                                             | Save Close Help                   |   |

Create a read only account for SQL Server using Gallagher's ReadOnly.exe tool. Click the "Test" button to ensure a connection can be established.

| Access Management Software Settings |                                       |   |
|-------------------------------------|---------------------------------------|---|
| 🖥 🗠 🚯 🤣                             |                                       |   |
| C Access Management Sc              | ftware                                |   |
| Software Name                       | Gallagher\Cardax 👻                    |   |
| Main SQL Server                     | APIs REST Card Access Events Misc     | _ |
| SQL Server for Gall                 | ngher Database                        |   |
| Server Name                         | PSD-OFFICE1\GALLAGHER Default Iest    |   |
| Login Name                          | psd123                                |   |
| Password                            | MXXXXX                                |   |
| Windows Authentication              |                                       |   |
| Query People At                     | ✓ 12:30 AM ▼                          |   |
| Query PDFs                          |                                       |   |
|                                     |                                       |   |
|                                     |                                       |   |
|                                     |                                       |   |
|                                     |                                       |   |
|                                     |                                       |   |
|                                     |                                       | = |
|                                     | <u>Save</u> <u>Close</u> <u>H</u> elp |   |

Run the Gallagher Configuration Client (CCFT.exe), login then select "Configure" -> "Services and Workstations"

Services and Workstations  $\times$ \_ Name Description Туре Created Last ... Last Modified By FT Bootstrap Protocol Service on PSD-OFFICE1 Service 5/07/... 5/07/... System Operator FT Bootstrap Protocol Service on PSD-OFFICE2 29/09... 29/09... System Operator Service FT Controller Service Service 14/03... 5/07/... System Operator 1/04/... 1/04/... System Operator 5/07/... 5/07/... System Operator FT Import - Export Service on PSD-NEILAPC2 Service FT Import - Export Service on PSD-OFFICE1 Service FT Import - Export Service on PSD-OFFICE2 29/09... 29/09... System Operator Service FT Workstation on PSD-OFFICE1 Workstation 5/07/... 5/07/... System Operator FT Workstation on PSD-OFFICE2 29/09... 29/09... System Operator Workstation Mobile Device 1 Mobile Device 22/10... 12/02... Anderson, Neil PSD-NEILAPC4 REST Client - Cardholder REST Client 19/05... 19/05... Anderson, Neil PSD-NEILAPC4 REST Client - Events REST Client 19/05... 19/05... Anderson, Neil REST Client REST Client REST Client REST Client PSD-OFFICE1 R... REST Client 1/12/... 10/05... Anderson, Neil 26/06... 10/05... Anderson, Neil PSD-OFFICE1 REST Client - Cardholder PSD-OFFICE1 REST Client - Events 10/05... 10/05... Anderson, Neil 10/05... 10/05... Anderson, Neil ← PSD-OFFICE2 REST Client - Cardholder -> PSD-OFFICE2 REST Client - Events New... **Workstation** Delete Command Centre Cloud Refresh List (-) REST Client Сору

Right click in the "Services and Workstations" box and select "New" -> "REST Client"

Create two REST Clients, one for Cardholders, and the other for Events.

| PSD-OFFICE1 REST C        | ient - Cardholde           | r - Properties X                              |
|---------------------------|----------------------------|-----------------------------------------------|
| General<br>Event Response | <b>{··}</b>                | Item Type: REST Client                        |
| Alarm Instructions        | Name:                      | PSD-OFFICE1 REST Client - Cardholder          |
| Connections               | Description:               |                                               |
| Icons<br>Notes            | Division:                  | Root Division ~                               |
|                           | Created:<br>Last Modified: | 1/12/2020 1:00:54 PM<br>10/05/2021 8:30:34 AM |
|                           | Modified by:               | 🔝 Anderson, Neil 🗸 🗸                          |
|                           |                            |                                               |
|                           |                            |                                               |
|                           |                            | OK Cancel Apply                               |

| PSD-OFFICE1 REST C                                         | lient - Cardholder - Properties                                                                                                    | ×          |
|------------------------------------------------------------|----------------------------------------------------------------------------------------------------|------------|
| General<br>Event Response<br>Alarm Instructions<br>API Key | API Key:<br>D84D-F252-000A-6083-AB8A-AC0E-D301-8A12<br>REST Client Operator:                                                                                                    |            |
| Connections<br>Icons<br>Notes                              | Name         Image: Image: Im | ng<br>that |

Click OK, then select the "API Key" tab sheet.

Go back into PSD Logistics, and enter the two REST API keys.

| Access Management Softwa               | are Settings                                                | ×  |
|----------------------------------------|-------------------------------------------------------------|----|
| 🖥 🗠 🚯 🤣                                |                                                             |    |
| C Access Management S                  | oftware                                                     |    |
| Software Name                          | Gallagher\Cardax 🔹                                          |    |
| Main SQL Server                        | APIs REST Card Access Events Misc                           |    |
| Cive Events Via                        |                                                             |    |
| OPC Bridge                             |                                                             |    |
| REST Events Web                        | Service API Key 3C32-BCA2-0800-9F73-B92F-1D6F-A002-9E3D     |    |
| Import Data Via                        |                                                             |    |
| O DCOM Import Export                   | t                                                           |    |
| <ul> <li>REST Cardholders \</li> </ul> | Web Service API Key D84D-F252-000A-6083-AB8A-AC0E-D301-8A12 |    |
|                                        |                                                             |    |
|                                        | Save Close He                                               | lp |

Enter the REST API Port number. 8904 is the default.

| Access Management Softv | vare Settings                       | ×   |
|-------------------------|-------------------------------------|-----|
| 🗄 🗠 🚯 🤣                 |                                     |     |
| C Access Management     | Software                            |     |
| Software Name           | Gallagher\Cardax -                  |     |
| Main SQL Serve          | r APIs REST Card Access Events Misc | - 1 |
| REST Web Servic         | es Settings                         |     |
| Port                    | B304 Uerault                        |     |
| Export HITP Data        |                                     |     |
|                         |                                     |     |
|                         |                                     |     |
|                         |                                     |     |
|                         |                                     |     |
|                         |                                     |     |
|                         |                                     |     |
|                         |                                     |     |
|                         |                                     |     |
|                         | Save Close Help                     |     |

Select how frequently Card Access Events should be queried. Once an Hour is the recommended setting.

| Access Management Software Settings               | × |
|---------------------------------------------------|---|
| 🗄 🗠 🚯 🤣                                           |   |
| Access Management Software                        |   |
| Software Name Gallagher\Cardax                    |   |
| Main SQL Server APIs REST Card Access Events Misc |   |
| Query Card Access Events                          |   |
| O Never                                           |   |
| Once an Hour                                      |   |
| 🔿 Once a Day at 🚽                                 |   |
|                                                   |   |
|                                                   |   |
|                                                   |   |
|                                                   |   |
|                                                   |   |
|                                                   |   |
|                                                   |   |
|                                                   |   |
|                                                   |   |
|                                                   |   |
| <u>Save</u>                                       |   |

Set the Photo ID size. This must be set to the image PDF size as specified in Gallagher. To find these settings, run the Gallagher Configuration Client (CCFT.exe), login then select "Configure" -> "Personal Data Fields"

Locate the Photo ID image PDF and double click on it. Select the "Type" tab sheet and the image size is displayed there.

| Image - Properties                           |                                                              | ×                                                                                                    |
|----------------------------------------------|--------------------------------------------------------------|----------------------------------------------------------------------------------------------------|
| General<br>Type<br>Group Membership<br>Notes | Data type:<br>Default value:<br>Default privilege:           | Image     Required Field:       Unique Values:       Edit                                                                                                    |
|                                              | Image Type:<br>Compression:<br>Image Width:<br>Image Height: | JPEG File Interchange Format       Profile Image:         100       +         (2 min to 255 max)         160       +         (Pixels)         240       +         (Pixels)         Switch Orientation |
|                                              |                                                              | OK Cancel Apply                                                                                                    |

Enter the Photo ID Dimensions. Leave all other options set to their default, except Gallagher Time Zone, which should be set to Windows Time Zone.

| Access Management Software Settings                                                                                                    | × |
|----------------------------------------------------------------------------------------------------|---|
| 🖥 🗠 🚯 🤣                                                                                                    |   |
| Access Management Software         Software Name       Gallagher\Cardax         Main       SQL Server       APIs       REST       Card Access Events       Misc         Photo ID Dimensions       240 ♀       H       160 ♀       W         Gallagher Time Zone       Gallagher Time Zone       Gallagher Time Zone       Gallagher Time Zone |   |
| Set Time Zone     Windows Time Zone                                                                                                    |   |
| Max Individual Queries     1000 \$       Current Location Query Days     3 \$       Query Current Locations     0 \$       Web Service Retries     10 \$       Site Code     MEEH                                                                                                    |   |
| Errors E-mail Group None                                                                                                    |   |

Select "Save" and "Close".